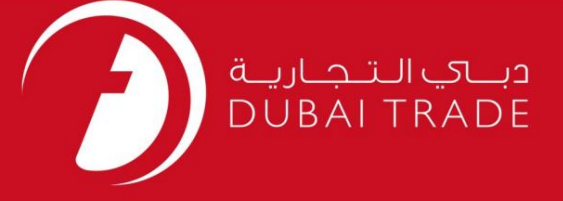

## **DP World**

تغییر حامل - TSOBدرخواست دفترچه راهنمای کاربر

اطلاعات حق چاپ

حق چاپ 2009 ©توسط تجارت دبی. تمامی حقوق محفوظ است این سند و تمامی پیوست های ذکر شده در آن متعلق به تجارت دبی می باشد. این سند فقط باید توسط اشخاص مجاز توسط تجارت دبی به منظور انجام تعهدات خود تحت یک قرارداد خاص با تجارت دبی مورد استفاده قرار گیرد.

کپی، چاپ، افشای غیرمجاز این سند به شخص ثالث و ارسال این سند به هر مقصد دیگر توسط هر رسانه ای، اقدامی غیرقانونی و موجب اقدامات قانونی مناسب می شود.

اعلان سند کنترل

این یک سند کنترل شده است. دسترسی غیرمجاز، کپی کردن، تکثی<mark>ر و استفاده</mark> برای هدفی غیر از آنچه که در نظر گرفته شده است، ممنوع است. این سند در رسانه های الکترونیکی نگهداری می شود. هر کپی سختی از آن کنترل نشده است و ممکن است آخرین نسخه نباشد. از آخرین نسخه موجود با DUBAI TRADEمطمئن شوید.

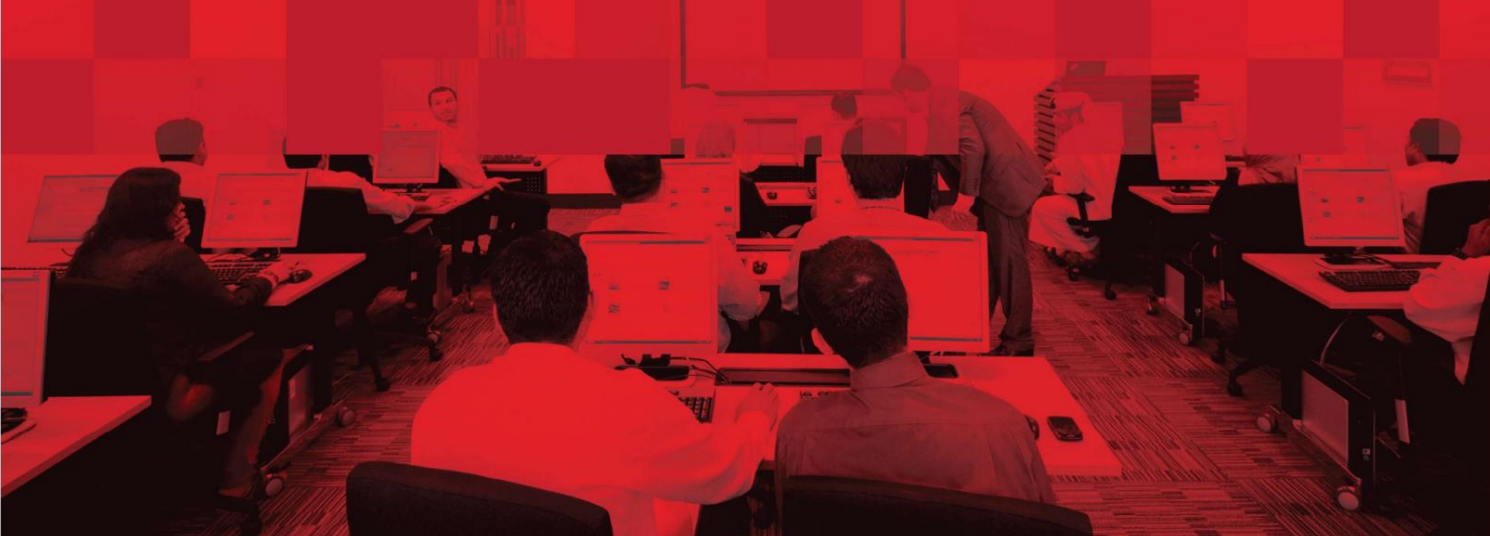

#### جزئيات سند

#### اطلاعات سند

| نام سند                  | ر حامل - TSOBدرخواست  | تغيي |
|--------------------------|-----------------------|------|
| نام پروژه                | ر حامل  - TSOBدرخواست | تغيي |
| واحد تجاری               | DP Wo                 | orld |
| نویسنده(های)             | بخش آموزش DT          |      |
| آخرین تاریخ به روز رسانی | 14مه 2019             |      |
| نسخه فعلى                | 1.0                   |      |

## تاریخچه ویرایشهای

| نسخه | تاريخ | نویسنده | تعيين | شرح تغيير |
|------|-------|---------|-------|-----------|
|      |       |         |       |           |
|      |       |         |       |           |
|      |       |         |       |           |

#### تاريخچه تاييد

| نسخه | تاريخ | نام | تعيين | نظرات |
|------|-------|-----|-------|-------|
|      |       |     |       |       |
|      |       |     |       |       |
|      |       |     |       |       |

## توزيع

| نسخه | محل |
|------|-----|
|      |     |
|      |     |
|      |     |

این سرویس نمایندگان کشتی را قادر میٖسازد تا یک شرکت حملٖونقل خارجی را تغییر دهند.

جهت یابی:

0 10

.1ورود به دبی تجارت

.2به Request بروید

بروید TSOB Carrier Change بروید.

صفحه زیر نمایش داده خواهد شد

| t*                    | Jebel Aš |           |             |               |          |
|-----------------------|----------|-----------|-------------|---------------|----------|
| nt Reference*         |          |           | Vessel Name | Out Voyage No | ETA Date |
| charged Rotation*     | 6        | R         |             |               |          |
| ent Name              |          |           |             |               |          |
| Nominated Rotation*   | 6        | P         |             |               |          |
| ent Name              |          |           |             |               |          |
| t Nominated Rotation* | 6        | <u>A</u>  |             |               |          |
| ent Name              |          |           |             |               |          |
| ignation T/S          |          | Line Code | MAERSK LINE |               | ISO Type |

روش:

1. Port.را انتخاب کنید

| Port*                           | Jebel Ali 🗸 |
|---------------------------------|-------------|
| .2مرجع Agentرا وارد کنید        |             |
| Agent Reference*                |             |
| خلیه شده را جستجو و انتخاب کنید | جرخش آ      |
| Discharged Rotation*            |             |

توجه: نام کشتی، شماره سفر خارج از کشور و تاریخ ETAبه صورت خودکار پر می شوند

| Vessel Name | Out Voyage No | ETA Date |
|-------------|---------------|----------|
|             |               |          |

.4نام عامل را وارد کنید

| Agent Name              |                 |
|-------------------------|-----------------|
| ب چرخش Pre Nominated    | 5جستجو و انتخار |
| Pre Nominated Rotation* |                 |

#### توجه: نام کشتی، شماره سفر خارج از کشور و تاریخ ETAبه صورت خودکار پر می شوند

| Vessel Name            | Out Voyage No | ETA Date |
|------------------------|---------------|----------|
|                        |               |          |
| 6نام عامل را وارد کنید | i.            |          |
| Accest Name            |               |          |

| ِت خودتار پر می سوند | ی، شماره سفر خارج از کشور و تاریخ EIAبه صور | توجه: نام کشتی |
|----------------------|---------------------------------------------|----------------|
| el Name              | Out Voyage No                               | ETA Date       |
|                      |                                             |                |
| Line Code            | MAERSK LINE                                 |                |
| Size                 | All                                         |                |
|                      |                                             |                |

العتبار دستورالعمل ها را وارد کنید. از منوی کشویی Event Action را انتخاب کنید.

www.dubaitrade.ae